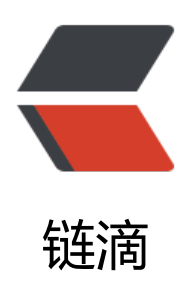

# 小白搭建 solo 博客

作者: yzdd177

- 原文链接: https://ld246.com/article/1586838151508
- 来源网站: 链滴
- 许可协议: 署名-相同方式共享 4.0 国际 (CC BY-SA 4.0)

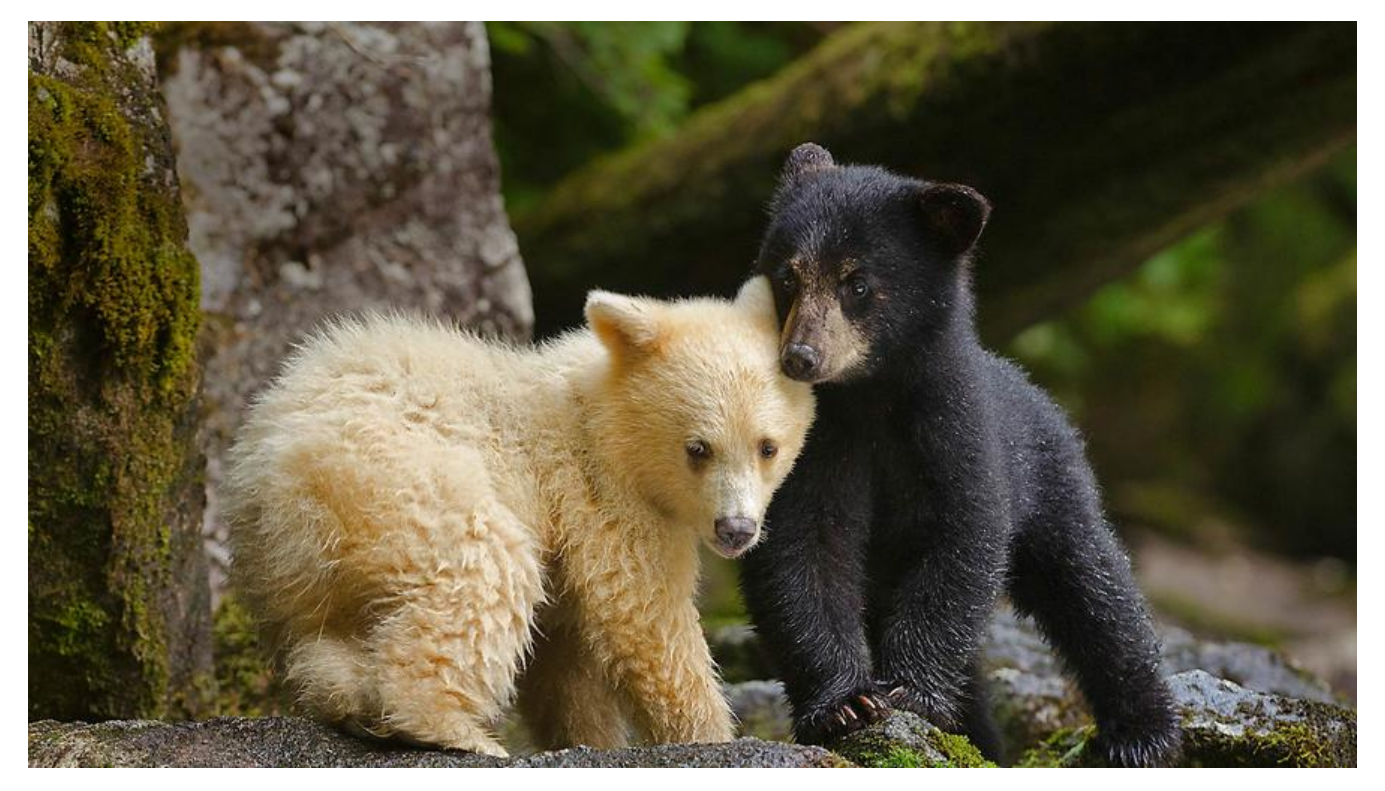

#### 本文说明:

真心感谢vcjmhg博主的教程搭建solo博客。搭建过程有问题可以在底部的评论区留言,看到会第一间回复。本文的瑕疵之处请大家指出,谢谢。

## 1.我们需要准备什么?

域名(可不用)和服务器:阿里云和腾讯云的学生机都很便宜的,我用的是腾讯云:腾讯CVM,域名。 服务器选centos 7的。(ps:服务器至少要租三个月,不然不给你备案!!!!!!不备案用不了) 如果你买了域名,就要把该域名解析到你的服务器上。

解析步骤:进入腾讯云首页,右上角控制台,扫码登录,搜索域名管理,右侧的解析,添加记录,选 面的www解析,记录值里填写自己的服务器的公网IP(可以到控制台搜索云服务器,里面的实例查看) 我的解析结果:

□ www A 境内 49.233.193.37 - 600 2020-03-30 19:46:53 伊政 暂序 删除

域名和服务器都需要备案,超过一定时间不备案无法正常使用。域名实名认证和备案云服务器。

域名备案很快,服务器备案会复杂一些。备案期间不影响域名和服务器的使用,如果你迟迟不备案, 站几天后会被强制关闭,强制你备案。

### 2.安装docker

1.首先进入服务器的终端,在终端可以用Linux命令直接对服务器操作。

控制台-云服务器-实例-登录,扫码进入登录就是你的服务器终端了

2.参照菜鸟教程docker安装,并运行docker服务。

# 3.docker安装MySQL

# 安装mysql:5.6,直接docker run 他会自动去官方镜想下载 # MYSQL\_ROOT\_PASSWORD=[的数据库密码,此处写的是123456 docker run --name mysql -p 3306:3306 -e MYSQL\_ROOT\_PASSWORD=123456 -d mysql:5.6 # docker安装的mysql默认允许远程连接,可以使用Navicat等软件连接数据库 # 进入容器mysql docker exec -it mysql bash

```
#进入数据库 p后面跟你的密码
mysql -uroot -p123456
```

# 创建数据库(数据库名:solo;字符集utf8mb4;排序规则utf8mb4\_general\_ci) create database solo DEFAULT CHARACTER SET utf8mb4 COLLATE utf8mb4\_general\_ci; # 出现Query OK, 1 row affected (0.00 sec)表示成功 #退出数据库 exit #退出容器 exit

# 4.docker安装solo

```
docker run --detach --name mysolo --network=host \
--env RUNTIME_DB="MYSQL" \
--env JDBC_USERNAME="root" \
--env JDBC_PASSWORD="123456" \
--env JDBC_DRIVER="com.mysql.jdbc.Driver" \
--env JDBC_URL="jdbc:mysql://49.233.193.37:3306/solo?useUnicode=yes&characterEncodin
=UTF-8&useSSL=false&serverTimezone=UTC" \
b3log/solo --listen_port=8081 --server_scheme=http --server_host=www.aclass.club --server
port=
```

- 第一行 --name solo (solo是名字,可以随意)
- 第三第四行分别是用户名和密码, 第三步中无改动就是root用户,123456密码

● JDBC\_DRIVER="com.mysql.jdbc.Driver" 是MySQL5的连接驱动,如果你的MySQL版本是8,则 处为JDBC\_DRIVER="com.mysql.cj.jdbc.Driver"

• --env JDBC\_URL="jdbc:mysql://你的服务器公网IP:3306/solo?useUnicode=yes&characterEnc ding=UTF-8&useSSL=false&serverTimezone=UTC" \

● 最后一行最关键, b3log/solo --listen\_port=8081 --server\_scheme=http --server\_host= www aclass.club --server-port= 因为我8080端口被占用了所以用的8081, 你可以用netstat -tunlp 令查看你输入的listen\_port端口是否被占用, server\_host填写自己的域名(没有域名就填公网IP), erver\_port留空即可

运行后用docker ps命令查看docker中正在运行的容器

| ande adjant and the at obterior week and analogitation |            |                       |              |             |                        |        |
|--------------------------------------------------------|------------|-----------------------|--------------|-------------|------------------------|--------|
| [root@VM_0_16_centos ~] # docker ps                    |            |                       |              |             |                        |        |
| CONTAINER ID                                           | IMAGE      | COMMAND               | CREATED      | STATUS      | PORTS                  | NAMES  |
| d9846f0f3207                                           | b3log/solo | "java -cp lib/*:. or" | 17 hours ago | Up 4 hours  |                        | mysolo |
| c466d661042a                                           | mysql:5.6  | "docker-entrypoint.s" | 18 hours ago | Up 18 hours | 0.0.0.0:3306->3306/tcp | mysql  |
| [root@VM_0_16_centos ~)# []                            |            |                       |              |             |                        |        |

通过域名/IP+你的端口访问网页如下图:

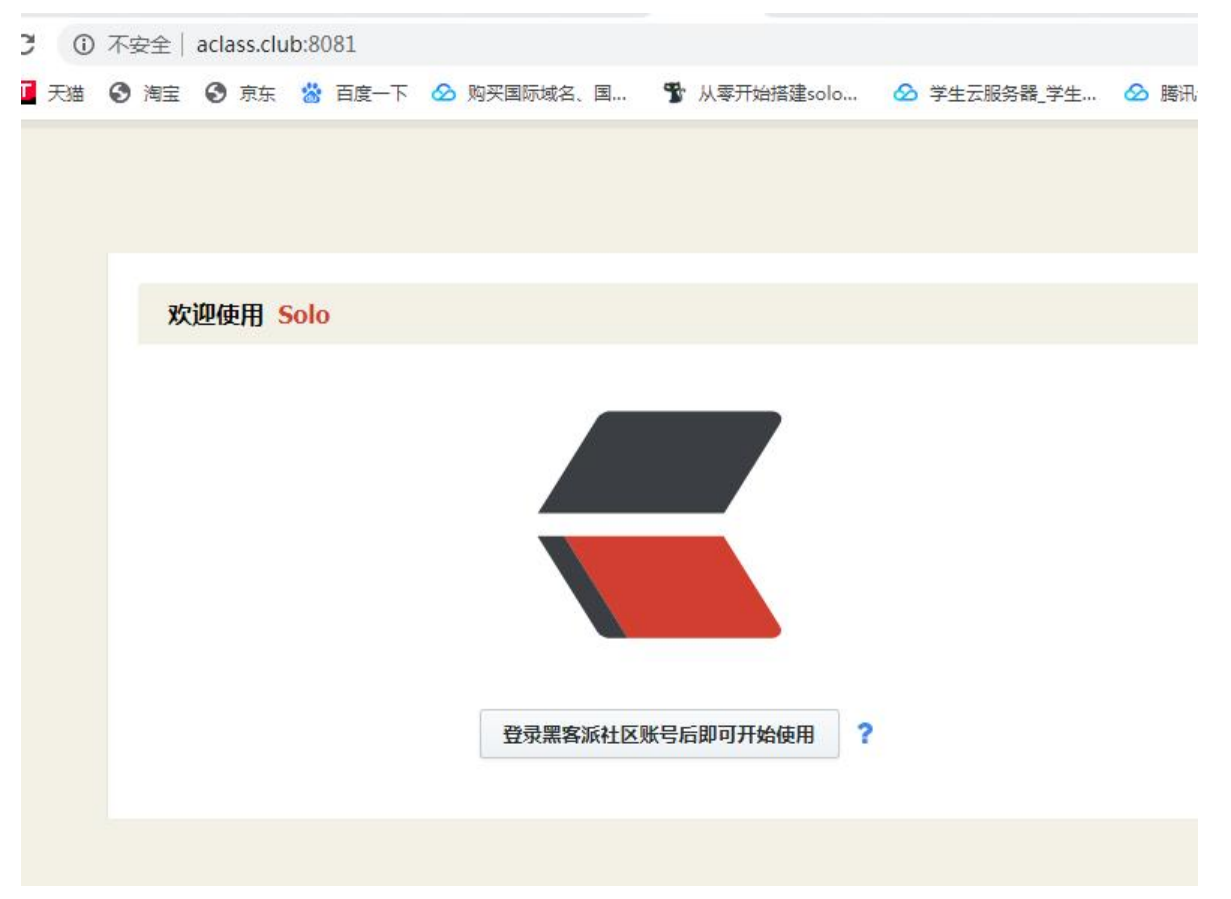

登陆进去注册,不要用第三方登陆,自己注册一个最好。重新访问网页点击"开始使用"如下: 点击管理按钮就可以进入后台,老板娘在插件里面哦

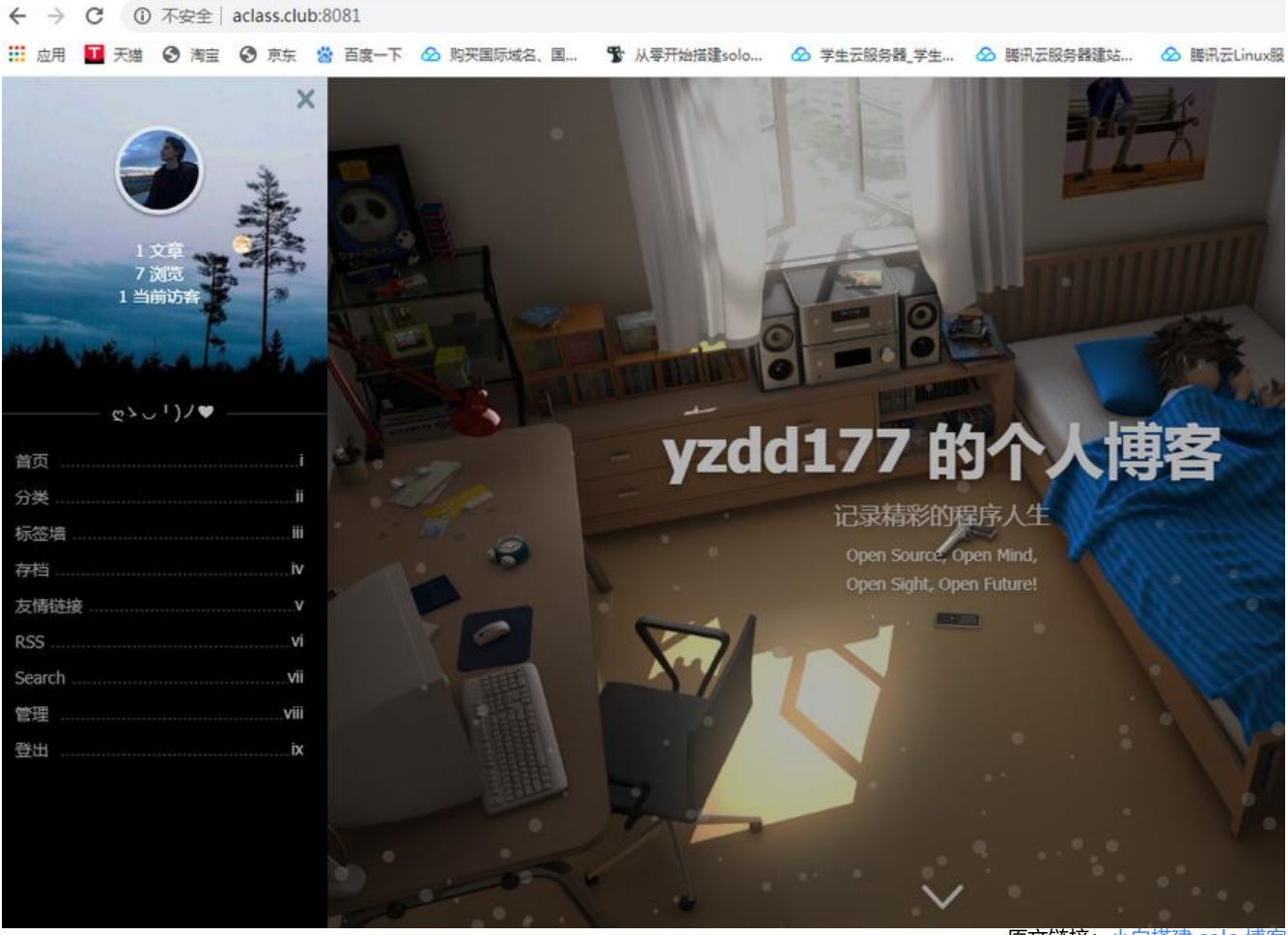

原文链接:小白搭建 solo 博客

大功告成!下一节我们用nginx反向代理,给你的博客加上https!